# **KIT DE CONEXIÓN** (1/2)

#### 1. CONEXIÓN A PEOPLE

#### Para acceder a People :

Utilice el siguiente enlace : https://wd3.myworkday.com/wday/authgwy/eiffage/login.htmld

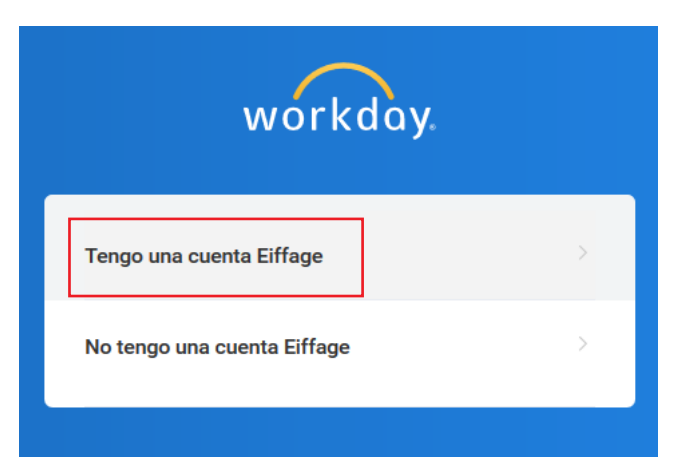

Haga clic en "Tengo una cuenta Eiffage"

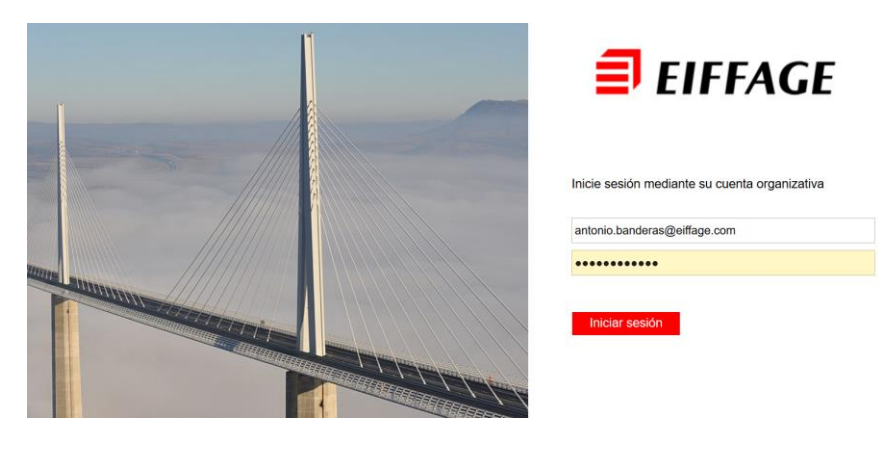

Introduzca su correo electrónico del Grupo Eiffage y su contraseña

### 2. MIS PRIMEROS PASOS EN PEOPLE

Una vez conectado, puede :

- Añadir su foto
- Ver el organigrama de Eiffage
- Comprobar y actualizar sus datos personales (dirección, contactos de emergencia, ...)
- Introducir sus datos profesionales (experiencias profesionales, idiomas, ...)

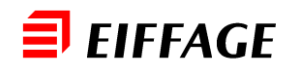

### people **999**

**Necesita ayuda?** Cree un ticket directamente a través de MyDSI

## **KIT DE CONEXIÓN** (2/2)

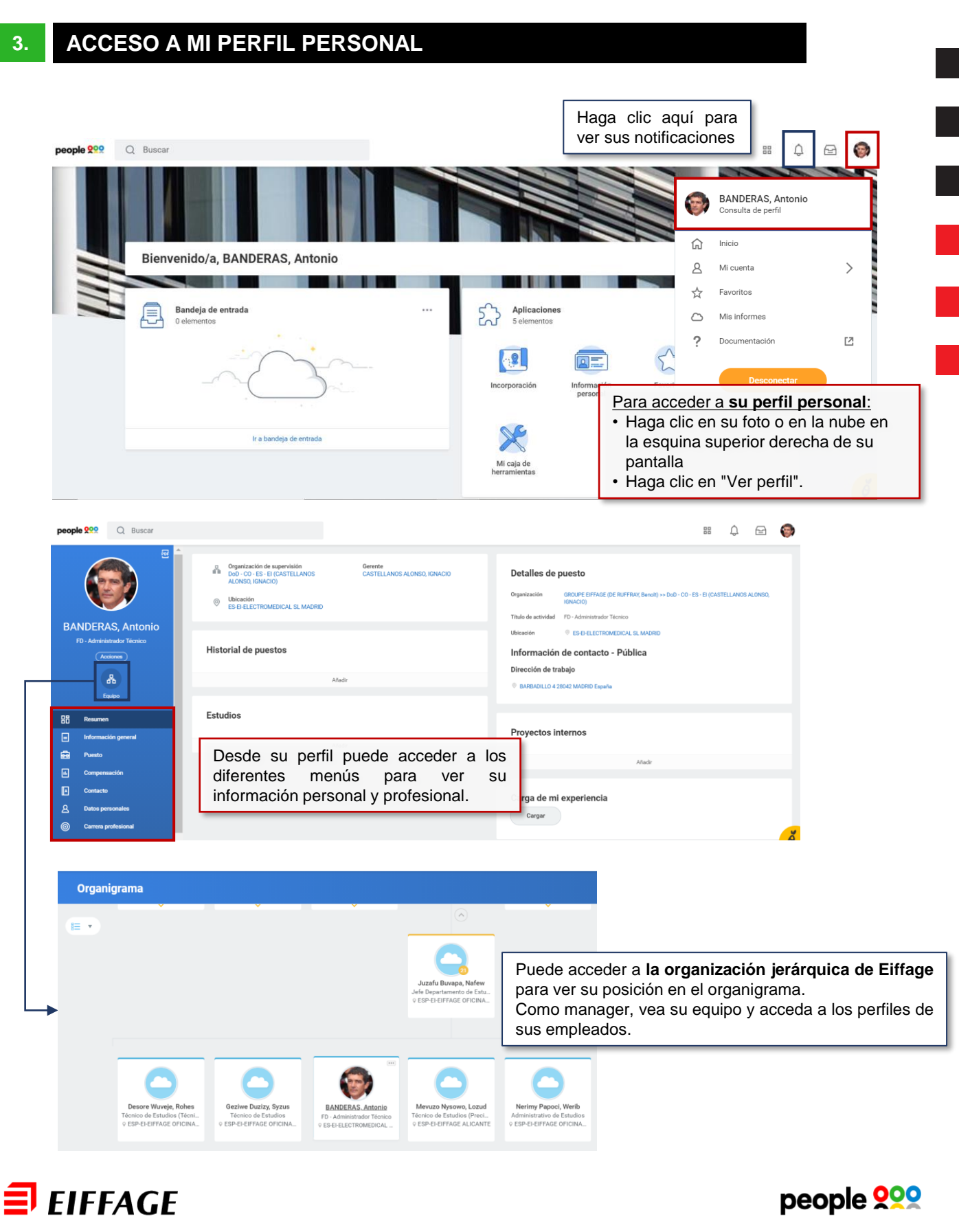